#### 1/2

# Настройка для Rongata

**Важно!** Для каждого кода ресторана делается отдельная лицензия, которая будет работать только с этим рестораном (лицензирование на полный код ресторана). Модуль может устанавливаться как в офисе, так и непосредственно на кассе r\_keeper.

Актуальный дистрибутив

### Настройка модуля выгрузки

Распакуйте архив с модулем в любую папку и запустите **rongta.exe**. После первого запуска в папке появится файл **settings.yaml**, содержимое которого надо исправить

```
r_keeper:
    host: 127.0.0.1
    port: 10101
    user: XMLUser
    password: pass123
    pricetype: 3
    qnt_digits: 2, 3
path: C:\UCS\rongta
deptment: 22
log_level: 5
```

### В секции **r\_keeper**

- host IP адрес кассового сервера
- port порт кассового сервера
- user Имя пользователя, созданного ранее
- password Пароль пользователя
- pricetype Идентификатор (не код) типа цены, которую ПО будет использовать при выгрузке. (по умолчанию 3 - Основная)
- qnt\_digits Перечисление значений параметра «точность для количества», блюда с которыми необходимо выгрузить. Разделитель запятая. По-умолчанию qntDigits=2,3

**path** - Путь до папки в которой будет формироваться файл с данными для загрузки весов (по умолчанию текущая директория). **Важно!** Данная папка должна существовать. **deptment** - Префикс весового ШК который будет напечатан на этикетке (по умолчанию 22) **log\_level** - уровень логирования (чем выше - тем подробнее логи)

### Лицензирование

Данное ПО лицензируется на полный код ресторана (123450001). Для получения лицензии для конкретного ресторана вам нужно обратиться на почту zakaz@carbis.ru и указать полный код ресторана для которого необходимо получить лицензию. По итогу вы получите файл license.bin, который нужно разместить рядом с rongta.exe

Last update: 2022/08/15 external:shtrih\_ves:04\_rongata\_setup https://wiki.carbis.ru/external/shtrih\_ves/04\_rongata\_setup?rev=1660540326

## Алгоритм работы

Запускаем rongta.exe (без каких либо параметров), модуль подключается к кассовому серверу указанному в настройках, получает список товаров (Наименование, Цена) согласно настройкам и формирует файл plu.TXP в папке указанной в параметре «path». Далее загрузка данных производится через стандартную утилиту от производителя весов

From: https://wiki.carbis.ru/ - База знаний ГК Карбис

Permanent link: https://wiki.carbis.ru/external/shtrih\_ves/04\_rongata\_setup?rev=1660540326

Last update: 2022/08/15 08:12